## 西域直通网报名操作指南(手机端)

1、打开微信扫描二维码进入西域直通网小程序并完成注册/登录:

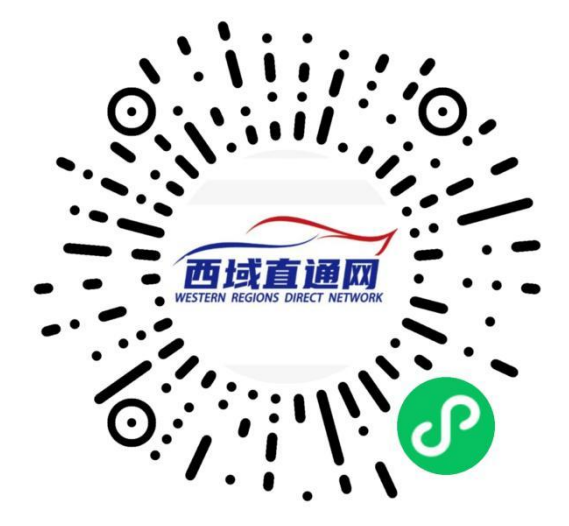

2、手机号授权登录,并点击已阅读并同意《用户协议》和《隐私协议》

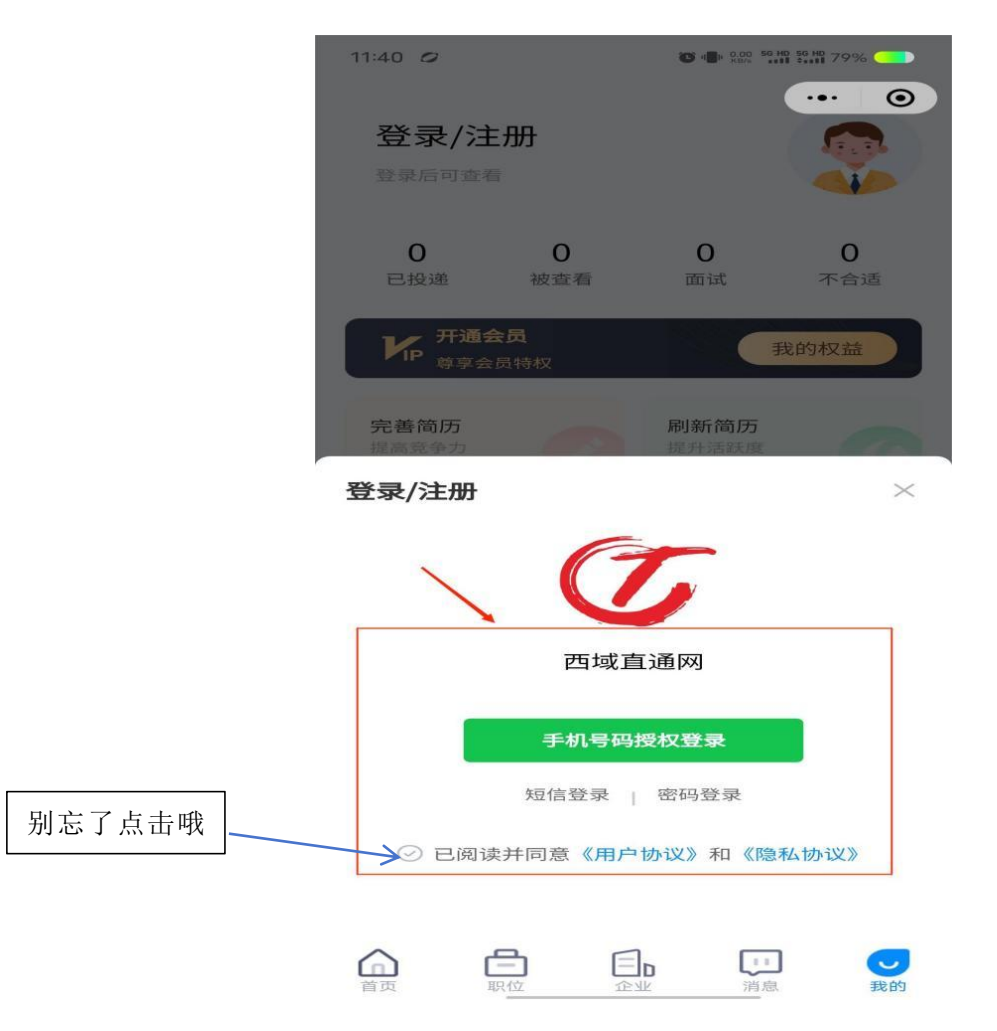

## 3、选择登录/注册,选择身份"我要找工作":

| 11:40 0                   | <b>0 4</b> - 127                       | ••• 💿                               | 11:41        | 11: 14.2 56 HD 56 HD 79% |
|---------------------------|----------------------------------------|-------------------------------------|--------------|--------------------------|
| 登录/注册                     |                                        | <b>\$</b>                           | 请选择您的身份      | •• 0                     |
| <b>0</b><br>已投递 补         | <b>0 0</b><br><sub>皮查看</sub> 面试        | <b>0</b><br>不合适                     | 选择后可再次进行身份切换 | /                        |
| <b>ド</b> P 并通会员<br>禁学会员持续 | × (                                    | 我的权益                                |              |                          |
| <b>完善简历</b><br>提高竞争力      | 刷新简历                                   | 0                                   | 我要找工作        |                          |
| 置顶简历<br>提高入职率             | 简历模板<br>让简历更是                          |                                     | 我是求职者,我要打    | 伐工作                      |
| 其他功能                      |                                        |                                     |              |                          |
| <b>是</b><br>求职状态 账        | 合         記           号管理         简历附件 | 完争力分析                               |              |                          |
| <b>2</b><br>我的积分 浏        | ■ 三<br>览记录 我的订单                        | 我的收藏                                | 我要招人才        |                          |
| 屏蔽企业                      |                                        |                                     | 我是招聘者,我要打    | 沼人才                      |
| H级个人VIP                   | 等字更多权益                                 | SPr_                                |              |                          |
|                           |                                        | □ <b>○</b><br>■<br>■<br>■<br>■<br>■ |              |                          |

## 4、点击完善简历,填写在线简历:

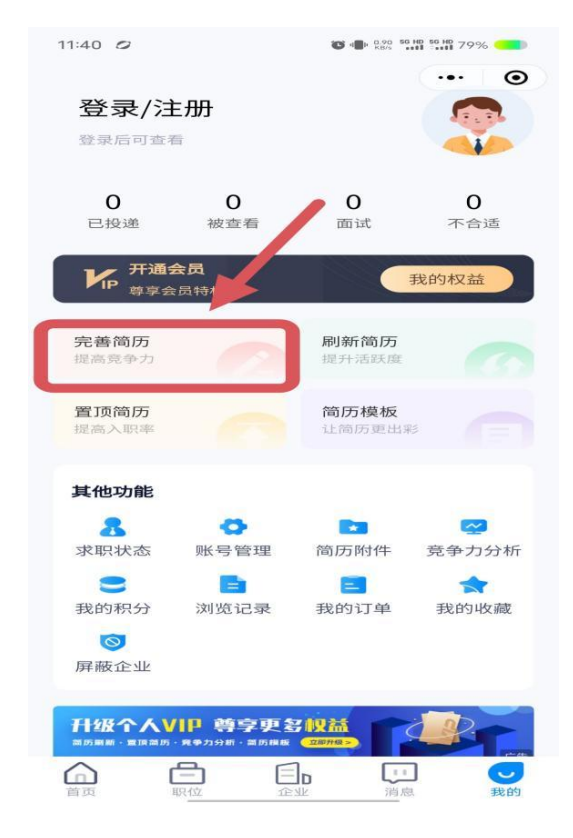

5、红色画框为必填项, 上传本人自拍照或证件照均可; 求职意向点击右边编辑进行内容的填写, 请务必将毕业证书、各类资格证书、荣誉证书或个人作品等添加为照片/作品(不是附件简历哦);

| 17:41<br>く 我的在线简历                    | ••• •                   |
|--------------------------------------|-------------------------|
| <b>填写基本信息 2019</b><br>保密 0岁 学历 N年应届生 |                         |
| 求职意向 修填                              | ☑ 编辑                    |
| <b>自我描述</b><br>自我描述是你客观认识自己的基石,      | ><br>快来填写吧!             |
| <b>工作经历</b><br>完善您的工作,精准匹配职位!        | + 添加                    |
| <b>教育经历</b><br>完善您的教育经历,精准匹配职位!      | + 添加                    |
| <b>培训经历</b><br>培训经历是你用于上进的最好的体现      | <b>+ 添加</b><br>,快来填写吧!  |
| <b>项目经历</b><br>项目经历让你的简历超越99%的竞争     | <b>+ 添加</b><br>者,快来填写吧! |
| <b>资格证书</b><br>证书是您驰骋职场的敲门砖,快来填      | > 写吧!                   |
| <b>语言能力</b><br>语言能力是提升求职竞争力的法宝,      | > 快来填写吧!                |
| <b>个人优势</b><br>秀出你的亮点,快来填写吧!         | @ 添加                    |
| <b>照片/作品</b><br>快来上传你的得意作品吧!         | + 添加                    |
| 预览简历                                 | 保存                      |

6、简历基本信息,填写内容为个人基本信息,(红色带星标为必填项),具体以右侧模板为主;

| 17:41 ●<br><b>/                                   </b>               |               | 22:08                           |                     |
|----------------------------------------------------------------------|---------------|---------------------------------|---------------------|
|                                                                      |               | く 个人信息                          | ••• •               |
| 简单介绍一下自己<br>日本<br>日本<br>日本<br>日本<br>日本<br>日本<br>日本<br>日本<br>日本<br>日本 | '写            | <b>简单介绍一下自己</b>                 | 真写                  |
| 您的头像<br>真实照片更容易提升求职成功率                                               | >             | 您的头像<br>真实照片更容易提升求职成功率          |                     |
| 姓名 *                                                                 |               | 姓名 *                            |                     |
| 请输入姓名                                                                |               | 李媛媛                             |                     |
| 性别 *                                                                 | 男女            | 性别 *                            | 男女                  |
| 手机号 *                                                                | •             | 手机号 *                           |                     |
| 180****0123                                                          |               | 155****2535                     |                     |
| 我的牛人身份*                                                              |               | 我的牛人身份 *                        |                     |
| 学生                                                                   | >             | 职场人                             | >                   |
| 出生年份 * 毕业年份<br>请选择 请选择                                               | 最高学历*<br>请 导航 | 出生年份 * 参加工作 * 2000年04月 2023年10月 | 最高学历 *<br><b>大专</b> |
| 求职状态/到岗时间*                                                           |               | 求职状态/到岗时间 *                     | 填写微信号               |
| 请选择求职状态/到岗时间                                                         | >             | 我目前在职-暂不考虑                      |                     |
| 微信                                                                   |               | 微信                              |                     |
| 请输入微信                                                                |               | L1234560                        |                     |
| 保存                                                                   |               | 保存                              |                     |

7、求职意向是必填项,可填写多个,求职类型,为全职、兼职、实习,根据个人情况填写。

| 18:19        | et any         |     | 61 |
|--------------|----------------|-----|----|
| く求           | 职意向            | ••• | 0  |
|              |                |     |    |
| 编辑           | 求职期望           |     |    |
| <b>▲</b> 求职排 | 期望的不同,推荐的职位也不同 |     |    |
|              | <b>H</b> II *  |     |    |
| 水职尖          | 空"             |     |    |
| 全职           |                |     |    |
| 期望职          | 位 *            |     |    |
| 幼教           |                |     |    |
|              |                |     |    |
| 期望行          | <u>ИК</u>      |     |    |
| 教育培          | 1)II           |     |    |
| 工作地          | X              |     |    |
| 新疆维          | 吾尔自治区 喀什地区 喀什市 |     |    |
|              | 全职             |     |    |
|              | 兼职             |     |    |
|              | 实习             |     |    |
|              |                |     |    |

取消

8、简历作为求职的敲门砖,我们应该认真填写,将个人的基本信息,校园经历,实习或工作经验,全面详细的填写,下面的模板可以用作借鉴;项目经;历根据个人情况填写;

| z 23岁 大专 0年工作经验                                                                                                    | × Ann Ø                                                                                                | 项目经历                                                                                                    | + 添加    |
|----------------------------------------------------------------------------------------------------|----------------------------------------------------------------------------------------------------|----------------------------------------------------------------------------------------------------|---------|
| <b>文职意向</b> 必填                                                                                                    | ☑ 编辑                                                                                                   | 项目经历让你的简历超越99%的竞争者,                                                                                        | 快来填写吧!  |
| 力教                                                                                                    | 3000-4500元                                                                                             | No.16 No. 12                                                                                               |         |
| 客什地区-喀什市]                                                                                                    |                                                                                                    | 资格证书                                                                                                    |         |
| 目我描述                                                                                                    |                                                                                                    | 教师资格证(幼儿园) 保育员                                                                                             | 资格证     |
| 、本人性格热情开朗,待人友好<br>、大学期间加入志愿者协会,多<br>就有扎实的专业知识,通过不断的<br>显级甲,幼儿园教师资格证,保育<br>工作勤奋,认真负责,善于独立思<br>责,有耐心,有强烈的集体荣誉愿                    | ,为人诚实谦虚,乐于助<br>多次参加志愿者活动。 2、<br>为努力学习,获得了普通话<br>育员,育婴师等证书。 3、<br>思考,尽职尽责,能吃苦耐<br>感,良好的团队精神。            | 育婴员职业资格证                                                                                                   |         |
| 作经历                                                                                                    | + 添加                                                                                                   | 语言能力                                                                                                    |         |
| <b>济什万达宝贝王儿童成长乐园</b>                                                                                                    | 2023-01-2023-03 >                                                                                      | 英语                                                                                                    |         |
| 【餐内容。<br>、地推,进行会员群的人员邀                                                                                                    | 请,学习话术,准备玩具                                                                                            | 个人优势                                                                                                    | ☑ 添加    |
| <sup>季物料。</sup><br>、熟悉乐园内的娱乐设施,并<br>、准备各类活动课程,活动内                                                                               | 讲述设施的游戏规则。<br>]容涉及的小游戏                                                                                 |                                                                                                    |         |
| <sup>•物料。</sup><br>、熟悉乐园内的娱乐设施,并<br>、准备各类活动课程,活动内<br><b>(育经历</b>                                                                | 计述设施的游戏规则。<br>1容涉及的小游戏<br>+ 添加                                                                         | 进取务实,勤奋,吃苦耐劳                                                                                               |         |
| <sup>译物料。</sup><br>、熟悉乐园内的娱乐设施,并<br>、准备各类活动课程,活动内<br><b>(营职业学院</b>                                                              | #讲述设施的游戏规则。<br>]容涉及的小游戏<br>+ 添加<br>2019-09-2022-06 >                                                   | 进取务实,勤奋,吃苦耐劳<br>有服务行业,及销售的经验                                                                               |         |
| <sup>译物料。</sup><br>、熟悉乐园内的娱乐设施,并<br>、准备各类活动课程,活动内<br><b>教育经历</b><br><b>、营职业学院</b><br>、专・学前教育                                    | 許讲述设施的游戏规则。<br>]容涉及的小游戏<br>+ 添加<br>2019-09-2022-06 >                                                   | 进取务实,勤奋,吃苦耐劳<br>有服务行业,及销售的经验<br>对待工作认真负责,善于沟通,较强                                                           | 虽的团队合作精 |
| <ul> <li>新悉乐园内的娱乐设施,并</li> <li>、熱悉乐园内的娱乐设施,并</li> <li>、准备各类活动课程,活动内</li> <li>(す何经历)</li> <li>(支・学前教育)</li> <li>(初)経历</li> </ul> | #讲述设施的游戏规则。<br>词容涉及的小游戏 + 添加 2019-09-2022-06 > + 添加                                                    | 进取务实,勤奋,吃苦耐劳<br>有服务行业,及销售的经验<br>对待工作认真负责,善于沟通,较强<br>神                                                      | 虽的团队合作精 |
| <sup>季物料。</sup><br>、熱悉乐园内的娱乐设施,并<br>、准备各类活动课程,活动内<br><b>牧育经历</b><br><b>ド营职业学院</b><br>大专・学前教育<br><b>音训经历</b><br><b>5本教育</b>      | #讲述设施的游戏规则。<br>词容涉及的小游戏          + 添加         2019-09-2022-06 >         + 添加         2021-10-2022-05 > | <ul> <li>进取务实,勤奋,吃苦耐劳</li> <li>有服务行业,及销售的经验</li> <li>对待工作认真负责,善于沟通,较强神</li> <li>熟练操作办公软件,专业知识扎实</li> </ul> | 虽的团队合作精 |

简历的填写完整后,我们将进入此次招聘会的报名流程啦!!!

喀什市一类国企一同汇人力招聘报名流程图 1、简历填写完毕,返回主页面,点击图片画框处或箭头指示的 小图标均可进入报名页面;

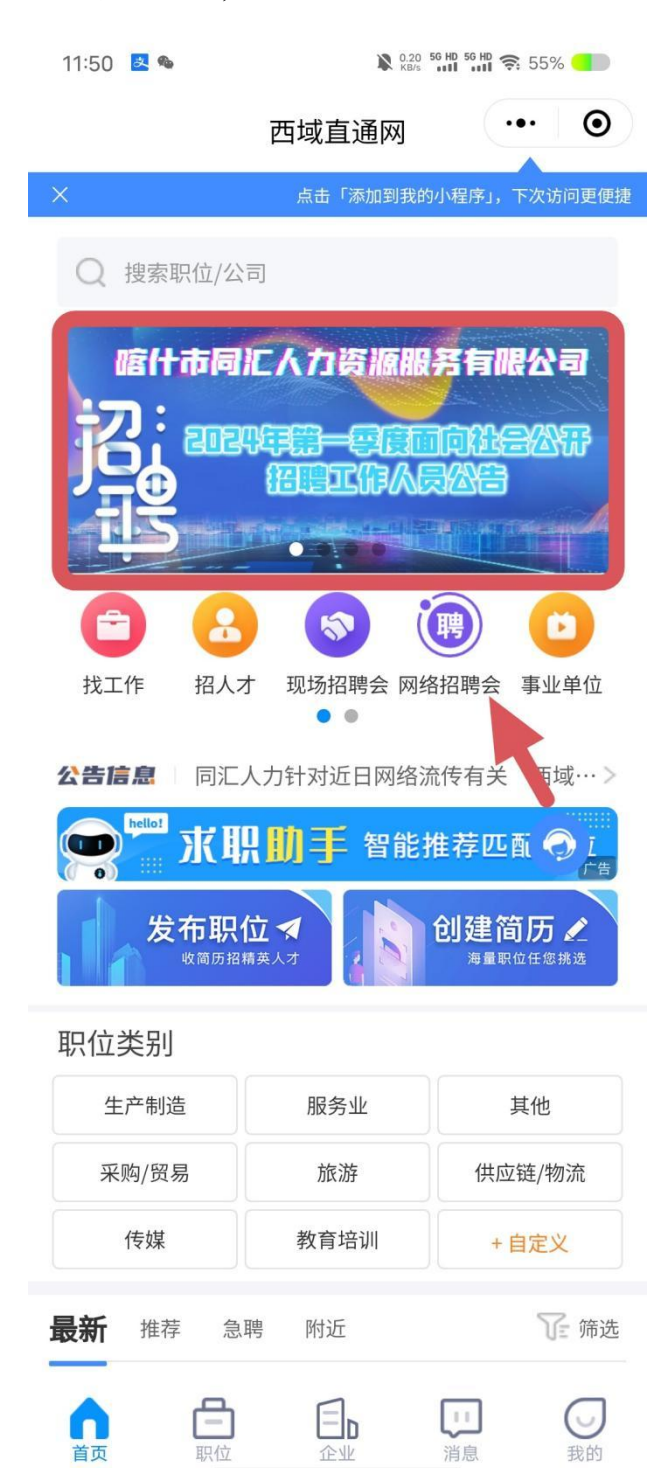

2、进入本页面,点击参加,可进入报名主页面;

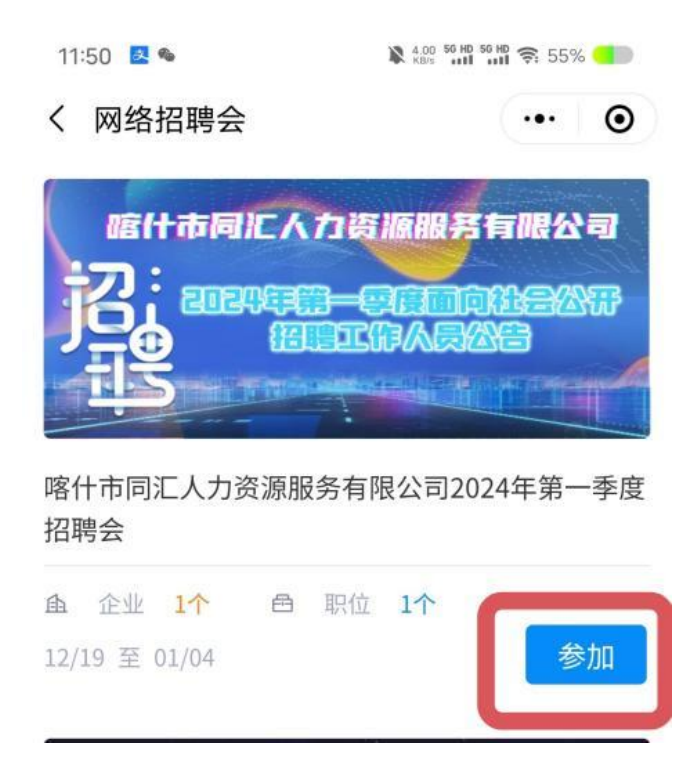

3、求职者可点击箭头指示的图标进行查看具体内容;

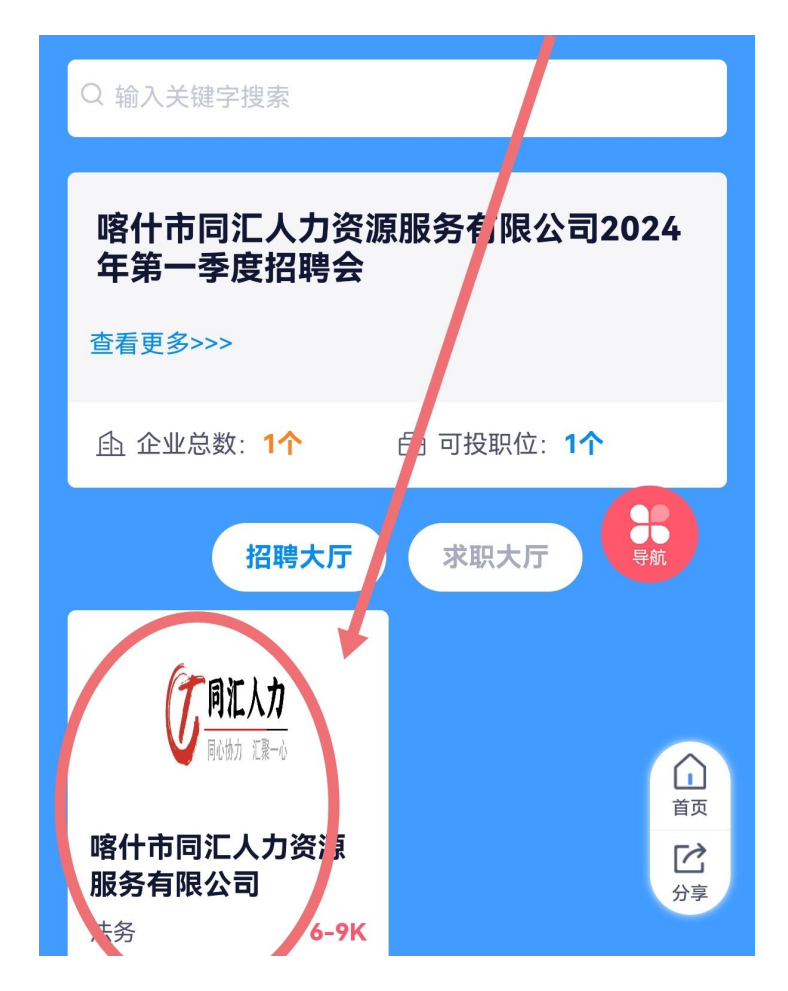

4、点击查看目标职位并投递简历。

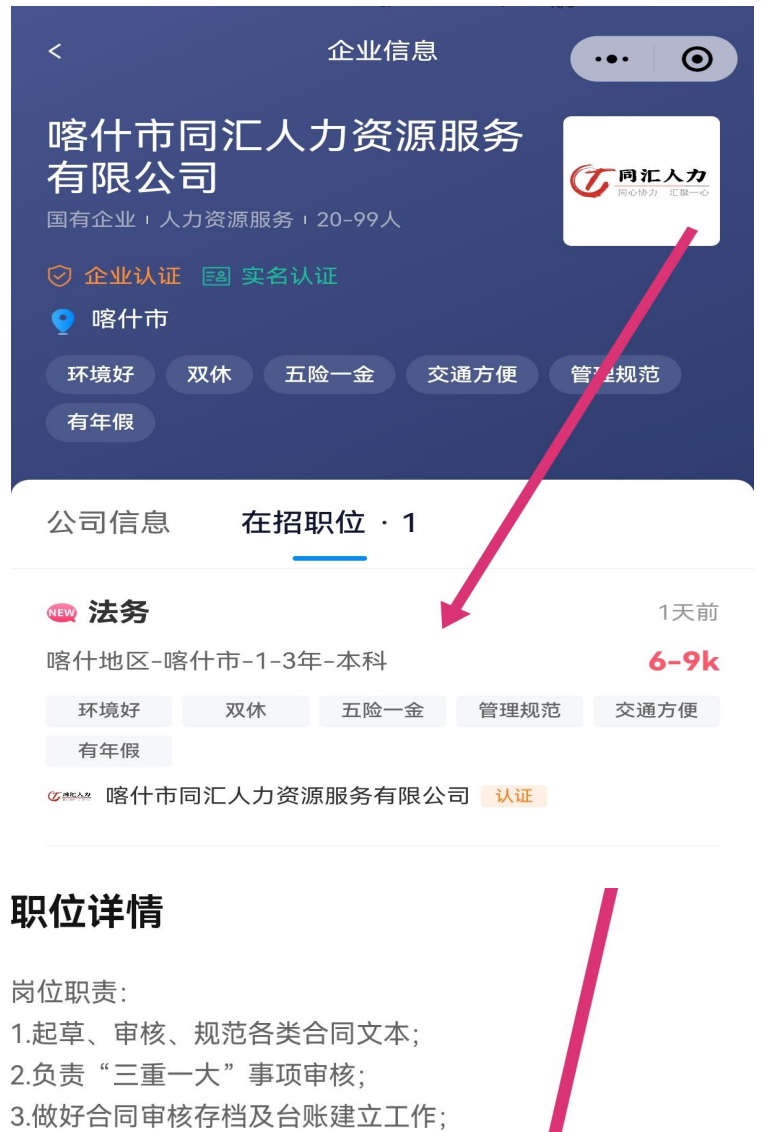

4.参与公司重大决策、规章及其他重要法律文件的合法审查; 5.检查监督合同履行情况,协调解决合同履行中出现的法律问

## 查看全部~

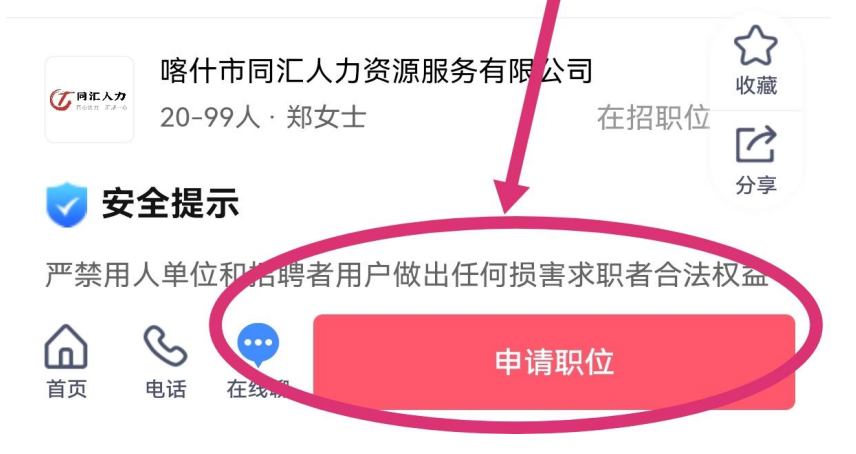